## 缺曠課、獎懲、班級及校級及社團幹部證明 查詢

1缺曠課查詢操作說明(點選出勤紀錄)

2獎懲紀錄操作說明(點選獎懲紀錄)

3班級及校級及社團幹部證明(點選班級及社團幹部證明)

(如帳號密碼不能登入 請洽教務處註冊組重新設定)

步驟:

1. 彰中網頁 https://www.chsh.chc.edu.tw/

2. 網頁最下方中間--校務系統

3. 操行登錄查詢

4. 學生登錄

5. 帳號--學號

. 密碼--身分證字號(大寫)

6. 訓導

7A. 缺曠課查詢(點選出勤紀錄)

7B. 獎懲紀錄(點選獎懲紀錄)

7C. 德行成績

7D. 班級社團幹部證明下載(含校級幹部)